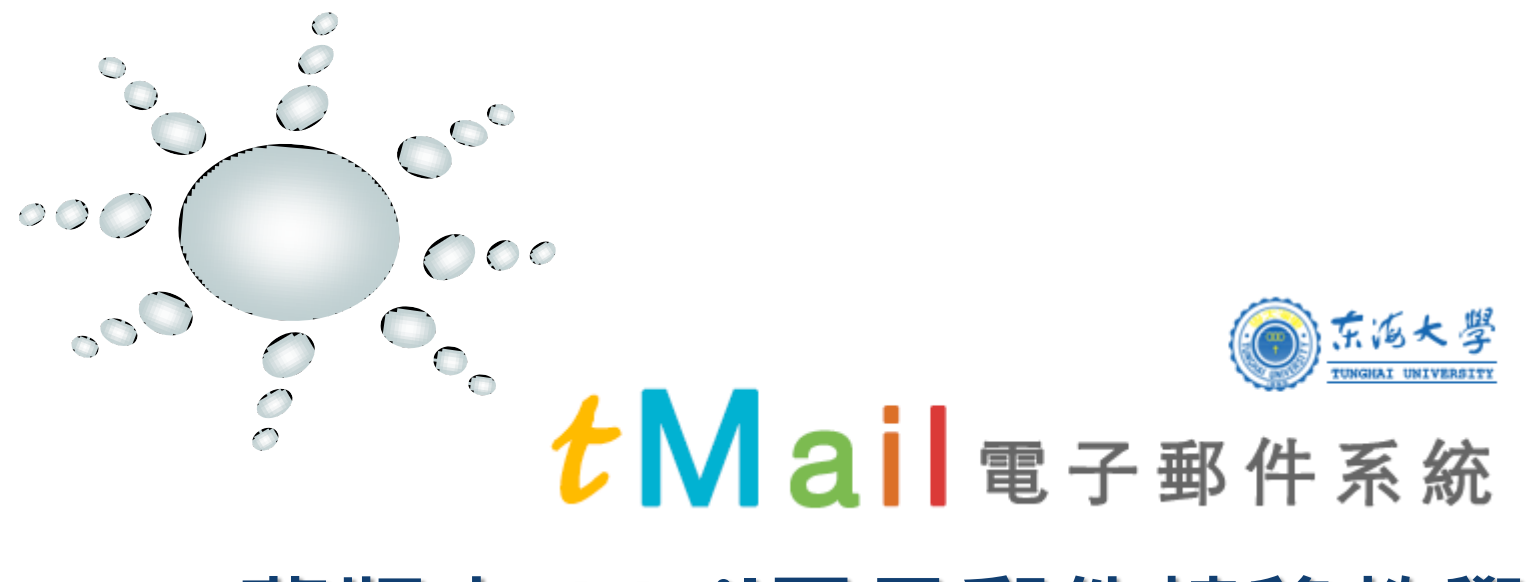

# 舊版本tMail電子郵件轉移教學說明 V2

針對使用者:原本使用舊tMail的網頁版,並希望完整轉移信件至新的tMail網頁版

電子計算機中心

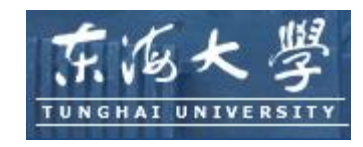

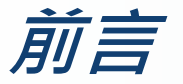

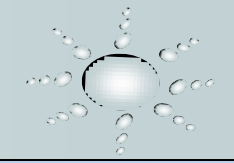

◆如您的需求,需將原本舊tMail的信件完整轉移到新的tMail上面, 本篇教學將帶您一步一步完成信件轉移的相關步驟。

◆ 因考量大量信件的轉移,需較多的系統服務資源,故建議您應盡 可能選擇離峰時段(如中午、下班後時段)作業,或日後舊主機 負載叫輕時再來作業,以加快您的轉移時間。

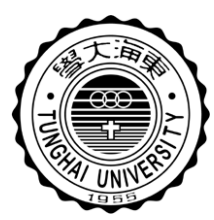

轉移流程說明

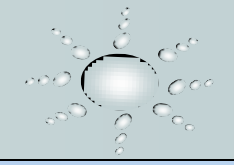

## ◆轉移流程說明:

- Step 1 · 登入到舊版tMail首頁 http://orig.thu.edu.tw
- Step 2 · 新增信件轉移暫存資料夾
- Step 3 · 新增信件過濾條件
- Step 4 · 執行信件過濾(信件轉寄動作)

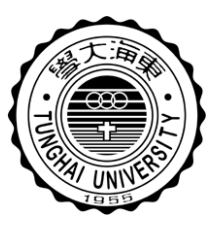

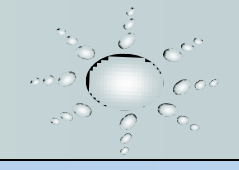

◆登入舊版tMail信箱 http://orig.thu.edu.tw
◆點選信件匣管理,執行『新增信件匣』
◆信件匣名稱可命名為『信件轉移備份』

| 东海大學                | 🔀 🛛   信件功能   通訊錄   信箱服務   個人設定   条統管理   🎦 |
|---------------------|-------------------------------------------|
| <b>♀</b> +<br>依標題 ▼ | <b>信件匣管理</b><br>新增信件團 移至▼                 |
| 信件功能                | 2                                         |
| 編輯                  | 名稱                                        |
| 信件匣                 | 收信匣                                       |
| 收信匣                 | 送信匣                                       |
| 送信匣 (8/24)          | 草稿匣                                       |
| 草稿匣                 | 回收简 [清空]                                  |
|                     | 廣告信匣 [清空]                                 |
| 廣告信匣 📩              |                                           |
| 信件匣管理               |                                           |
| 信件範本管理              |                                           |
| 預約寄信管理              |                                           |

| 新增信件匣  |        |            |
|--------|--------|------------|
| 信件匣名稱: | 信件轉移備份 |            |
|        |        | 確定 取消      |
|        |        | VEAC 4X7/3 |

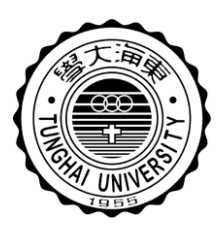

### 信件轉移流程圖解步驟 – Step 2

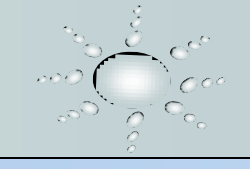

# ◆點選『個人設定』◆點選『信件過濾』後,執行『新增過濾規則』

| 东海大學         | 😸 🛛   信件功能   通訊錄 | 信箱服務 個人設定  条統管理 |
|--------------|------------------|-----------------|
| Q+       依標題 | 個人設定             | 1               |
| 個人設定         | 登入記錄 檢視          | 最近登入系統記錄        |
| 登入記錄         | 密碼設定 設定          | 新的密碼            |
| 密碼設定         | 個人資料 更新          | 您自己的資料          |
| 使用環境         | 使用環境 依自          | 己的喜好設定讀信的環境     |
| 簽名檔          | 簽名檔 發信           | 時使用的簽名          |
| 自動回覆         | 自動回覆 設定          | 由系統自動回覆來信       |
| 自動轉寄         | 自動轉寄 將來          | 信自動轉寄到其他信箱      |
| 信件過濾         | 信件過濾 分配          | <b>及過濾信件</b>    |

| <b>信件過濾</b><br>新增過濾規則 |           |           |          |        |
|-----------------------|-----------|-----------|----------|--------|
| 自訂信件過                 | 濾規則。可將「收住 | 言匣」內符合過濾規 | 規則的信件,放フ | し指定信匣頭 |
| 啟用                    | 前提        | 狀態        | 字串       |        |
| 沒有過濾規                 | 則         |           |          |        |
|                       |           |           | 2        | 立即過濾   |

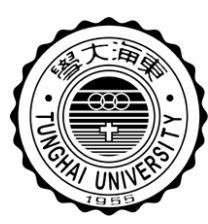

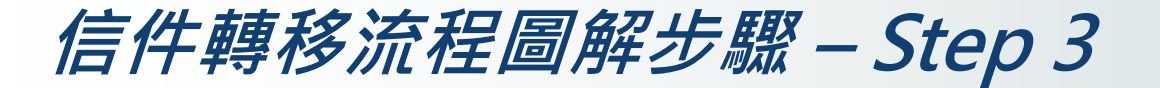

#### ◆請參考右圖設定方式設定

- ■轉寄,請輸入您原本的電子郵件位址
- 放入,請選取您剛新增的資料夾(此為轉移後備份)

| 新增過濾規則                                                                     |    |
|----------------------------------------------------------------------------|----|
| ◎ 過濾規則                                                                     |    |
| 過濾規則狀態 : 💿 啟用 🔍 手動 💭 闘閉                                                    |    |
| 過濾條件 : ○ 符合所有條件 ● 符合任一條件<br>條件式 : 增加條件                                     |    |
| <ul> <li>寄件人</li> <li>▼</li> <li>包含</li> <li>▼</li> <li>@</li> </ul> 動作狀態: | 刪除 |
| 轉容     ▼     給     @thu.edu.tw       放入     ▼     信件轉移備份     ■             |    |
| 轉寄設定 : 🔲 轉寄後,刪除原始信件(執行"立即過濾"時,將忽略此選項)                                      |    |
| 進階設定 ⊞                                                                     |    |
| 確定取消                                                                       |    |

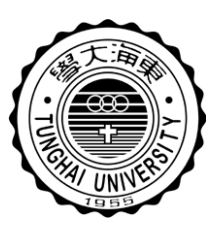

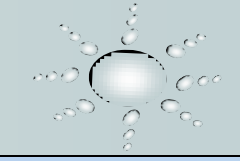

### ◆接下來執行『立即過濾』後,舊tMail系統將開始將您「收件匣」 中的郵件轉寄到新版的tMail郵箱中。

| <mark>信件過濾</mark><br>新增過濾規則 |             |                     |                  |
|-----------------------------|-------------|---------------------|------------------|
| 自訂信件過濾規則。可將「收付              | 言匣」內符合過濾規則的 | 的信件,放入指定信匣或做進一步處    | 理。               |
| 啟用 前提                       | 狀態 字串       | 動作                  | 過濾期限 修改 刪除 上移 下移 |
| 🥑 如果寄件人                     | 包含          | 信轉寄給 @thu.edu.tw () |                  |
| 立即過濾                        |             |                     |                  |

◆補充說明:此方式僅能針對「收件匣」執行,如您在舊版tMail中 有建立<u>其他信件匣</u>管理郵件,請先將郵件移回收件夾後再執行一 次。

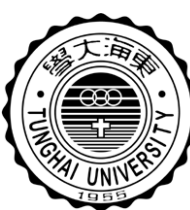

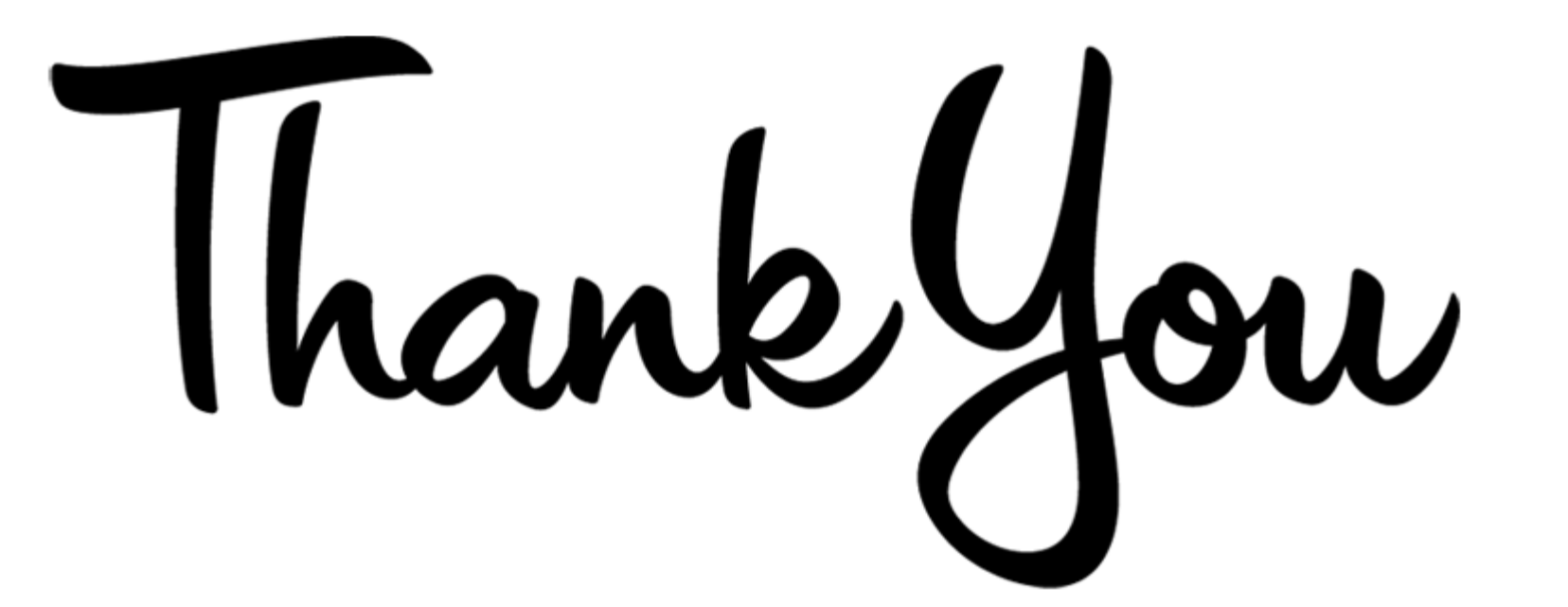

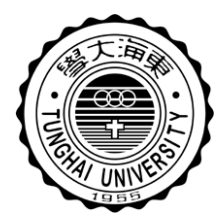

如您仍有任何使用疑問,歡迎您電洽電算中心資訊服務台。